# Consultar Comando Atividade Ação Cobrança Encerradas

O objetivo desta funcionalidade é consultar o comando de atividade de ação de cobrança encerrada, reabrindo os comandos selecionados e reabilitando as ordens de serviços que foram canceladas por decurso de prazo. A funcionalidade pode ser acessada via **Menu do sistema**, no caminho: **GSAN > Cobrança > Comando de Atividade de Ação de Cobrança > Consultar Comando Atividade Ação Cobranças Encerradas**.

Feito isso, o sistema visualiza a tela a seguir:

### Observação

Informamos que os dados exibidos nas telas a seguir são fictícios, e não retratam informações de clientes.

| -osan -> cobranda -> comando de Alividade de Adao de Cobranda -> consultar comando | Atividade Adao Cobranda Enderradas |
|------------------------------------------------------------------------------------|------------------------------------|
| Filtrar Comandos de Ação de Cobrança Encerradas - Ti                               | po do Comando                      |
|                                                                                    |                                    |
| Den fillen e en en de de enfin de entrement informer e line de entremeder          |                                    |
| Para filtrar o comando de ação de cobrança, informe o tipo do comando:             |                                    |
| Tipo do Comando:* 🔘 Cronograma 🔘 Eventual                                          |                                    |
|                                                                                    |                                    |
|                                                                                    |                                    |
|                                                                                    |                                    |
|                                                                                    |                                    |
|                                                                                    |                                    |
|                                                                                    |                                    |
|                                                                                    | Cancelar Avançar                   |
|                                                                                    |                                    |
|                                                                                    |                                    |
|                                                                                    |                                    |
|                                                                                    |                                    |
|                                                                                    |                                    |
|                                                                                    |                                    |
|                                                                                    |                                    |
|                                                                                    |                                    |
|                                                                                    |                                    |
|                                                                                    |                                    |
|                                                                                    |                                    |
|                                                                                    |                                    |

Inicialmente será apresentada a tela de Filtrar Comandos de Ação de Cobrança - Tipo do **Comando**. Será apresentada na tela o tipo de comando que será filtrado:

Cronograma;

Eventual.

Avançar Escolha uma das opções e clique no botão

Caso tenha sido escolhida a opção Cronograma, na tela Filtrar Comando de Ação de Cobrança Encerradas - Tipo do Comando (acima), será apresentada a tela de Filtrar Comandos de Ação de Cobrança Encerrados - Comandos do Cronograma (abaixo), onde devem ser informados os parâmetros para seleção dos comandos, os quais devem atender ao filtro informado e que também

estejam com a situação de encerrado. Em seguida, clique no botão Filtrar

| 4 | Gsan -> Cobranca -> Comando de A           | iividade de Acao de Cobranca -> Filtrar C                                                        | Comando de Acao de Cobranca Reabrir Cronograma |
|---|--------------------------------------------|--------------------------------------------------------------------------------------------------|------------------------------------------------|
|   | Filtrar Comandos de A                      | ão de Cobrança Encerrad                                                                          | os - Comandos do Cronograma                    |
|   | ]<br>Período de Referência da<br>Cobrança: | (mm/aaaa) <b>a</b>                                                                               | (mm/aaaa)                                      |
|   | Grupo de Cobrança:                         | GRUPO 01<br>GRUPO 02<br>GRUPO 03<br>GRUPO 04                                                     |                                                |
|   | Ação de Cobrança:                          | AVISO DE CORTE<br>AVISO DE CORTE - LIGADO A I<br>AVISO DE TAMPONAMENTO<br>CARTA COBRANCA CORTADO | REVE                                           |
|   | Período de Encerramento do<br>Comando:*    | 01/01/2011 <b>a</b> 30/01/2011                                                                   | dd/mm/aaaa                                     |
|   |                                            |                                                                                                  |                                                |
|   | Limpar                                     | * Campos obrigatórios                                                                            | Voltar Filtrar                                 |

### **Preenchimento dos Campos**

| Campo                    | Preenchimento dos Campos                                       |
|--------------------------|----------------------------------------------------------------|
| Período de Referência da | Informe as datas referentes ao período de cobrança, no formato |
| Cobrança                 | mm/aaaa (mês, ano).                                            |

| Campo                                 | Preenchimento dos Campos                                                                                                    |
|---------------------------------------|----------------------------------------------------------------------------------------------------|
| Grupo de Cobrança                     | Selecione uma opção de grupo de cobrança.<br>Para selecionar mais de uma opção, mantenha a tecla Ctrl pressionada<br>e clique na(s) opção(es) desejada(s).                                                                                                    |
| Ação de Cobrança                      | Selecione uma opção referente a ação de cobrança.<br>Para selecionar mais de uma opção, mantenha a tecla Ctrl pressionada<br>e clique na(s) opção(es) desejada(s).                                                                                                    |
| Período de Encerramento<br>do Comando | Campo obrigatório - Informe as datas válidas, referentes ao período de<br>encerramento do comando, no formato dd/mm/aaaa (dia, mês, ano),<br>ou clique no botão para selecionar as datas desejadas.<br>Clique em <b>Pesquisar Data - Calendário</b> para obter instruções mais<br>detalhadas da tela <i>Calendário</i> . |

Em seguida, o sistema exibe a tela resultante do filtro para reabrir o comando de atividade de ação de cobrança já encerrada. Caso tenha sido escolhida a opção **Cronograma** serão apresentados:

Grupo de cobrança;

Referência da cobrança;

Ação da cobrança;

•

Data do encerramento; e

Quantidade de Ordens de Serviços encerradas por decurso de prazo. Para reabrir um ou mais grupos, clique no(s) checkbox(s) correspondente(s), ou clique no *link* 

<u>Todos</u> para marcar todos os itens. Em seguida, clique no botão <u>Totalizar</u> e será exibida a totalização no campo **Total de OSs encerradas por decurso de prazo:** 

| late:   | aiuda:cobranca:consultar comando ati  | ividado acao cobranca oncorradas | https://www.asan.com.br/doku.php?  | id-aiuda:cobranca:concultar | comando atividado aca | o cobranca  | oncorradac |
|---------|---------------------------------------|----------------------------------|------------------------------------|-----------------------------|-----------------------|-------------|------------|
| 12/2017 | ajuda.cobranca.consultar_contando_ati | widade_acao_cobranca_encerradas  | sinces.//www.gsan.com.bi/doku.php: |                             | comanuo_acividade_aca | o_cobranca_ | encenauas  |
| 51      |                                       |                                  |                                    |                             |                       |             |            |

|                                                             |                      | Comando                   | e do Ação do Cobrança do Cronogran | 19          |            |
|-------------------------------------------------------------|----------------------|---------------------------|------------------------------------|-------------|------------|
| <u>Todos</u>                                                | Grupo de<br>Cobrança | Referência da<br>Cobrança | Ação de Cobrança                   | Data Encer. | Qtd. de OS |
|                                                             | GRUPO 01             | 11/2010                   | AVISO DE CORTE                     | 09/01/2011  | 0          |
|                                                             | GRUPO 01             | 10/2010                   | CORTE FISICO                       | 09/01/2011  | 790        |
|                                                             | GRUPO 01             | 11/2010                   | CORTE ADMINISTRATIVO               | 09/01/2011  | 1192       |
|                                                             | GRUPO 02             | 10/2010                   | CORTE FISICO                       | 09/01/2011  | 1252       |
|                                                             | GRUPO 02             | 11/2010                   | AVISO DE CORTE                     | 09/01/2011  | • •        |
| Total de OSs encerradas por descurso de prazo:<br>Totalizar |                      |                           |                                    |             |            |
| lova data de encerramento:* dd/mm/aaaa                      |                      |                           |                                    |             |            |

Caso tenha sido escolhida a opção **Eventual** (tela Filtrar Comando de Ação de Cobrança Encerradas - Tipo de Comando), será apresentada a tela de **Filtrar Comandos de Ação de Cobrança Encerrados - Comandos Eventuais**, onde serão informados os dados para seleção dos comandos, devendo selecionar os comandos que atendam ao filtro informado e que também estejam com a situação de encerrado. Em seguida, clique no botão **Filtrar**. 5/8

| Período de<br>Emissão:                     | a a dd                                                                                              | /mm/aaaa |
|--------------------------------------------|----------------------------------------------------------------------------------------------------|----------|
| Ação de Cobrança:                          | AVISO DE CORTE<br>AVISO DE CORTE - LIGADO A REVE<br>AVISO DE TAMPONAMENTO<br>CARTA COBRANCA CORTADO |          |
| Critério de<br>Cobrança:                   | R                                                                                                   | Ø        |
| Grupo de<br>Cobrança:                      | GRUP0 01<br>GRUP0 02<br>GRUP0 03<br>GRUP0 04                                                        |          |
| Período de<br>Encerramento do<br>Comando:* | 01/01/2011 a 31/01/2011 a dd                                                                        | /mm/aaaa |
|                                            | * Campos obrigatórios                                                                               |          |

## **Preenchimento dos Campos**

| Campo                | Preenchimento dos Campos                                                                                                    |
|----------------------|----------------------------------------------------------------------------------------------------|
| Período de Emissão   | Informe as datas válidas, referentes ao período de emissão, no formato<br>dd/mm/aaaa (dd,mês, ano), ou clique no botão 🛄 para selecionar as<br>datas desejadas.<br>Clique em <b>Pesquisar Data - Calendário</b> para obter instruções mais<br>detalhadas da tela <i>Calendário</i> . |
| Ação de Cobrança     | Selecione uma opção referente a ação de cobrança.<br>Para selecionar mais de uma opção, mantenha a tecla Ctrl pressionada e<br>clique na(s) opção(es) desejada(s).                                                                                                    |
| Critério de Cobrança | Informe o código do critério de cobrança, ou clique no botão 🗣 para<br>selecionar o critério desejado. O nome será exibido no campo ao lado.<br>Para apagar o conteúdo do campo, clique no botão 🔗 ao lado do campo<br>em exibição.                                                  |
| Grupo de Cobrança    | Selecione uma opção referente ao grupo de cobrança.<br>Para selecionar mais de uma opção, mantenha a tecla Ctrl pressionada e<br>clique na(s) opção(es) desejada(s).                                                                                                    |

| Campo                                    | Preenchimento dos Campos                                                                                                    |
|------------------------------------------|----------------------------------------------------------------------------------------------------|
| Período de<br>Encerramento do<br>Comando | Campo obrigatório - Informe as datas válidas, referentes ao período de<br>encerramento do comando, no formato dd/mm/aaaa (dia, mês, ano), ou<br>clique no botão para selecionar as datas desejadas.<br>Clique em <b>Pesquisar Data - Calendário</b> para obter instruções mais<br>detalhadas da tela <i>Calendário</i> . |

Caso tenha sido escolhida a opção **Eventual** na tela **Filtrar Comando de Ação de Cobrança Encerradas - Tipo do Comando**, serão exibidas: a descrição do comando; a ação da cobrança; a data do encerramento; e a quantidade de Ordens de Serviços encerradas por decurso de prazo. Para reabrir um ou mais grupos, clique no(s) checkbox(s) correspondente(s), ou clique no *link* 

<u>Todos</u> para marcar todos os itens. Em seguida, clique no botão <u>Totalizar</u> e será exibida a totalização no campo **Total de OSs encerradas por decurso de prazo:** 

|                                                             | Comandos do Açõos do I              | Cohrancae Evontuaie  |                |            |  |
|-------------------------------------------------------------|-------------------------------------|----------------------|----------------|------------|--|
| <u>Todos</u>                                                | Descrição do Comando                | Ação de Cobrança     | Data<br>Encer. | Qtd. de OS |  |
| 🔳 A :                                                       | 521 CORTE PARA GRAVATA              | CORTE FISICO         | 03/01/2011     | 142 🔺      |  |
| 🔳 a 5                                                       | 520 corte fisico para vitoria       | CORTE FISICO         | 03/01/2011     | 248        |  |
| A6                                                          | 507 CORTE FISICO SEC ESPORTES       | CORTE FISICO PUBLICO | 03/01/2011     | 0          |  |
| 🔳 A :                                                       | 526 RECORTE PARA AFOGADOS           | RECORTE              | 03/01/2011     | 65         |  |
| 🔲 a -                                                       | - 527 recorte para sAo bento do una | RECORTE              | 03/01/2011     | 83 🖕       |  |
| Total de OSs encerradas por descurso de prazo:<br>Totalizar |                                     |                      |                |            |  |
| ova dat                                                     | ta de encerramento:* 🗾 dd/m         | nm/aaaa              |                |            |  |

Em ambas as situações (cronograma ou eventual), caso o usuário acione o botão **Totalizar**, deverá apresentar o total de Ordem de Serviços encerrada por decurso de prazo dos comandos marcados. Informe, obrigatoriamente, a nova data prevista de encerramento do comando, no formato DD/MM/AAAA (dia, mês, ano), ou clique no botão para selecionar a data desejada. Clique em **Pesquisar Data - Calendário** para obter instruções mais detalhadas da tela Calendário.

Quando o usuário acionar o botão <u>Atualizar</u>, a funcionalidade será executada em batch para atualização das bases de dados do sistema, e serão realizados os seguintes procedimentos:

Exclui as ordens de serviço das unidades que foram geradas após o seu encerramento;

Atualiza as ordens de serviços associadas ao comando, mudando a situação da OS para pendente, retirando a informação do motivo de encerramento e a descrição do parecer do encerramento;

Reabre o comando de cobrança associado, informando a nova data prevista para encerramento e retira a data de encerramento realizada;

Atualiza as cobranças e documentos associados ao comando, mudando a situação da ação da cobrança para pendente, retirando a informação do motivo de encerramento.

| Botão     | Descrição da Funcionalidade                                                                                                    |
|-----------|----------------------------------------------------------------------------------------------------|
| Avançar   | Ao clicar neste botão, o sistema avança para tela seguinte.                                                                                                    |
| Cancelar  | Ao clicar neste botão, o sistema cancela a operação e retorna à tela principal.                                                                                                    |
|           | Ao clicar neste botão, o sistema permite selecionar uma data válida, no formato<br>dd/mm/aaaa (dia, mês, ano).<br>Para obter detalhes sobre o preenchimento do campo de datas, clique no <i>link</i><br><b>Pesquisar Data - Calendário</b> . |
| Limpar    | Ao clicar neste botão, o sistema limpa o conteúdo dos campos na tela.                                                                                                    |
| Voltar    | Ao clicar neste botão, o sistema retorna à tela anterior.                                                                                                    |
| Filtrar   | Ao clicar neste botão, o sistema comanda a execução do filtro com base nos<br>parâmetros informados.                                                                                                    |
| Totalizar | Ao clicar neste botão, o sistema executa a totalização dos itens marcados no checkbox.                                                                                                    |
| Desfazer  | Ao clicar neste botão, o sistema desfaz o último procedimento realizado.                                                                                                    |
| Voltar    | Ao clicar neste botão, o sistema volta à tela anterior.                                                                                                    |
| Atualizar | Ao clicar neste botão, o sistema comanda a atualização em <b>Batch</b> .                                                                                                    |
|           | Ao clicar neste botão, o sistema permite consultar um dado nas bases de dados.                                                                                                    |
| 8         | Ao clicar neste botão, o sistema apaga o conteúdo do campo em exibição.                                                                                                    |

# Funcionalidade dos Botões

### Referências

Consultar Comando Atividade Ação Cobrança Encerradas

### **Termos Principais**

#### Cobrança

#### Comando de Atividade de Ação de Cobrança

Clique **aqui** para retornar ao Menu Principal do GSAN.

From: https://www.gsan.com.br/ - Base de Conhecimento de Gestão Comercial de Saneamento

Permanent link: https://www.gsan.com.br/doku.php?id=ajuda:cobranca:consultar\_comando\_atividade\_acao\_cobranca\_encerrada

Last update: 15/12/2017 12:51

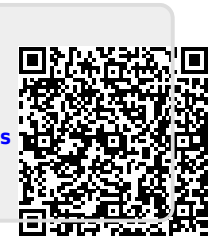